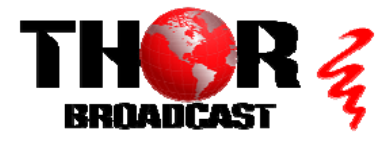

## H-2HDMI-QAM-IPLL

Quick Setup Guide

This guide also applies to model: H-1HDMI-QAM-IPLL

#### Step 1: CONNECT AND LOGIN

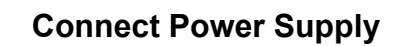

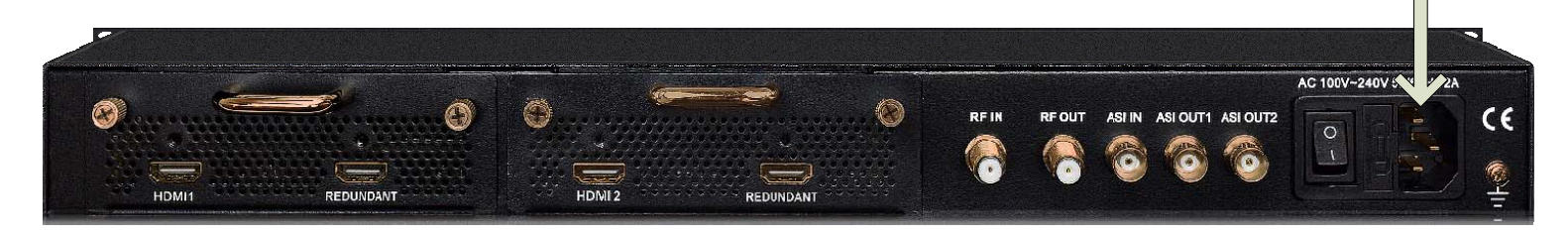

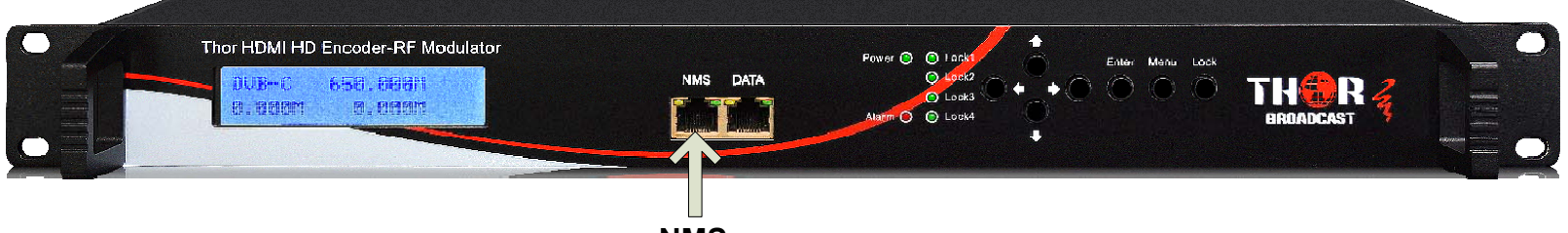

NMS

- Connect the NMS port to your PC using an ethernet cable
- Open web browser and go to http://192.168.0.136
- Login/Password: admin/admin

#### Step 2: Encoders

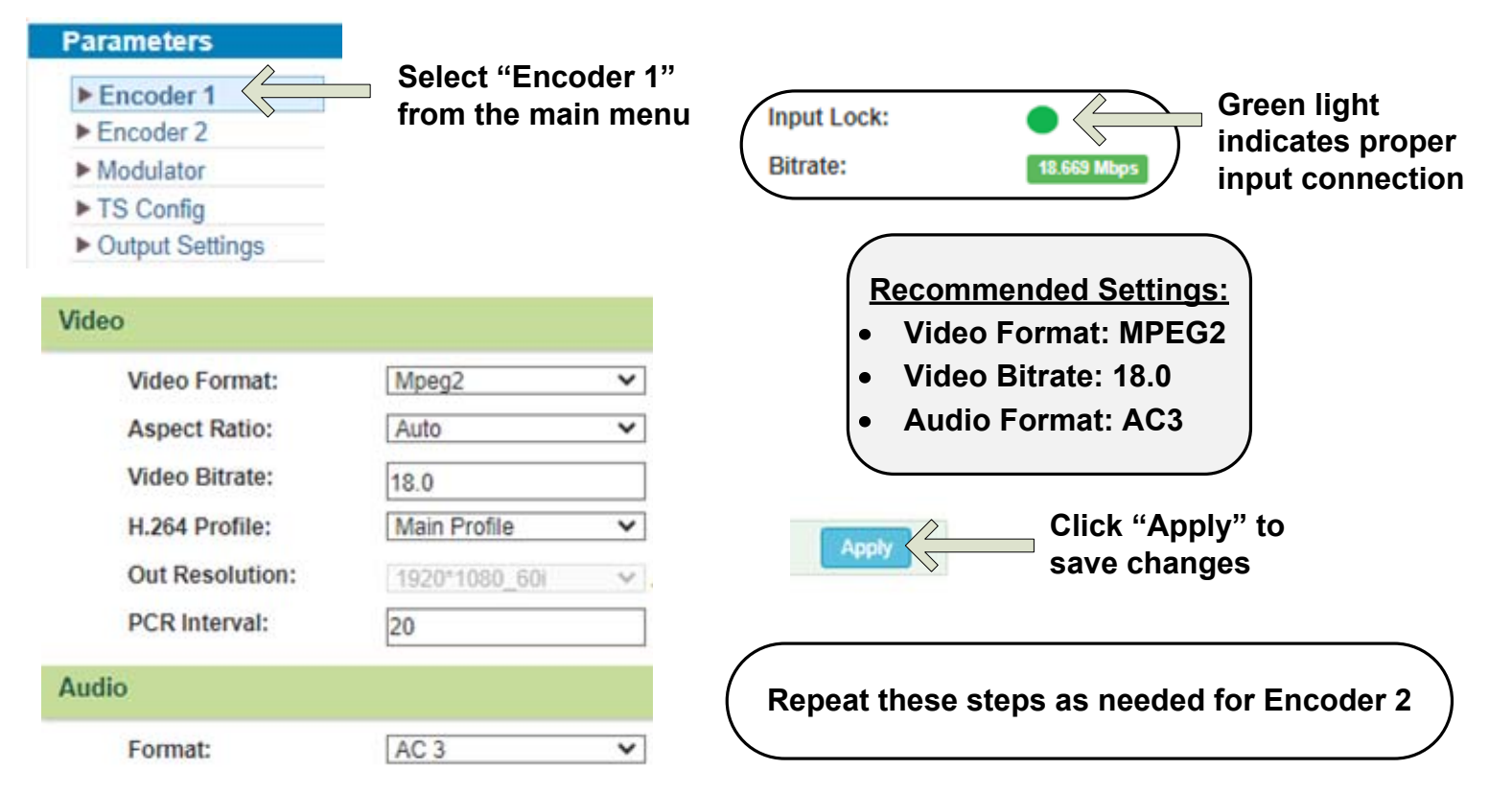

#### Step 3: Modulator Settings

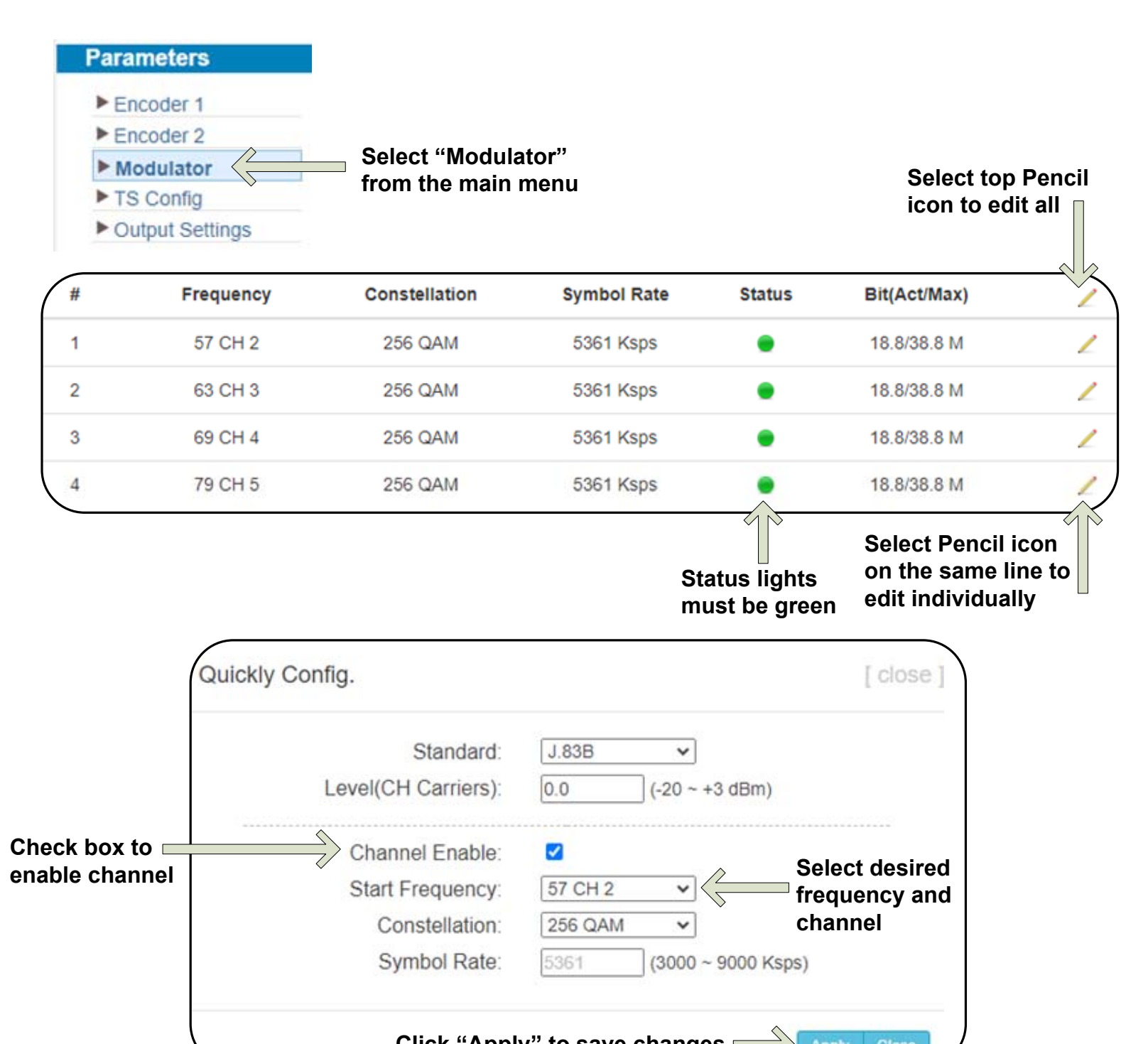

| Click "Apply    | " to save changes | Apply                  | Close                  |
|-----------------|-------------------|------------------------|------------------------|
| Frequency Mode: | Manual            |                        | <u>AL:</u><br>/our.own |
| #               | Frequency         | frequenc<br>setting fr | ies by<br>requency     |
| 1               | 57.000 MHz        | mode to                | "Manual"               |
| 2               | 63.000 MHz        |                        |                        |
| 3               | 69.000 MHz        |                        |                        |

79.000 MHz

4

#### Step 4: TS Config

Program:

TV-101(MPTS1)

~

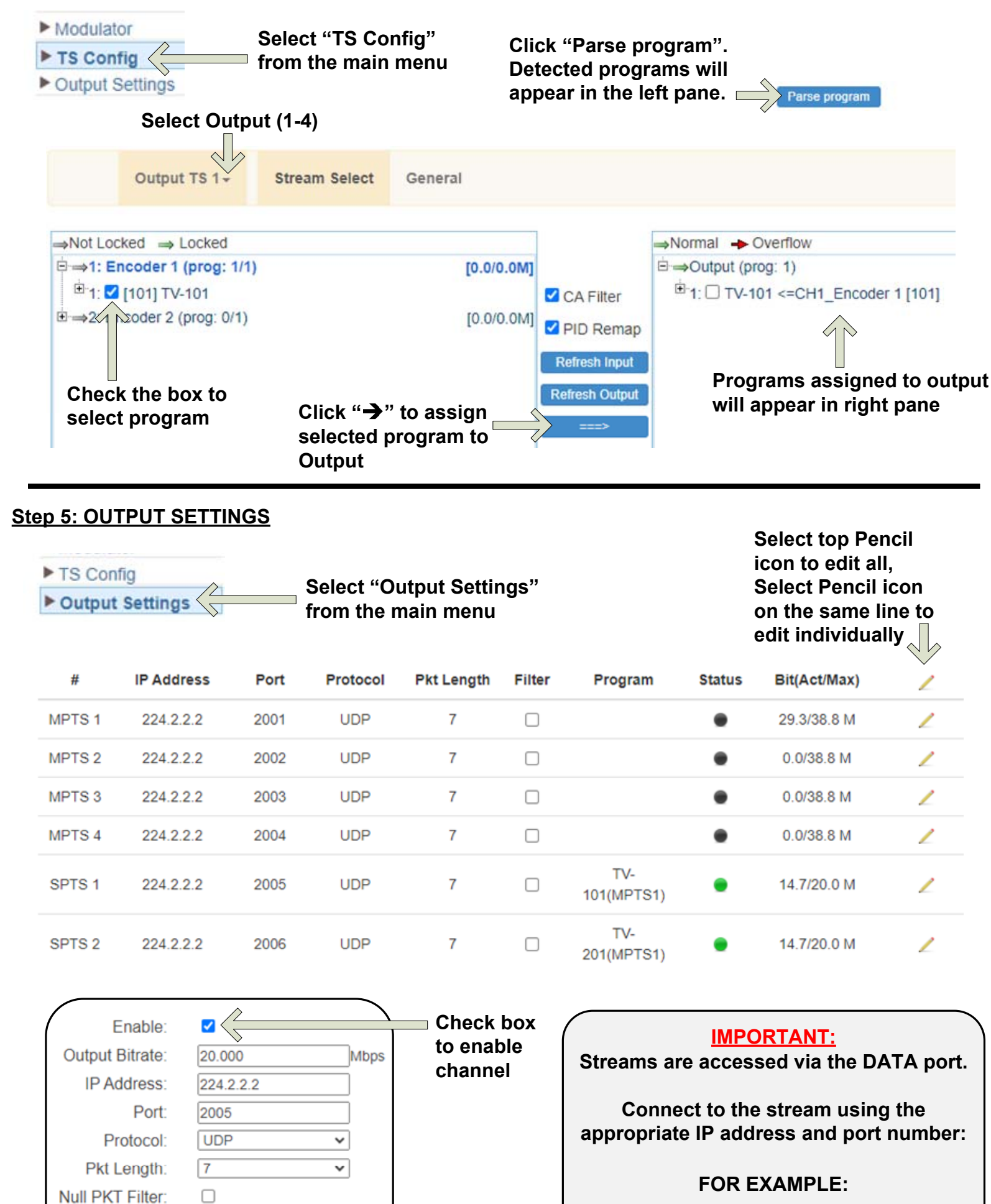

udp://@224.2.2.2:2005

## **IMPORTANT:**

# YOU MUST SAVE CONFIGURATION OR ALL CHANGES WILL BE LOST AFTER RESTART!

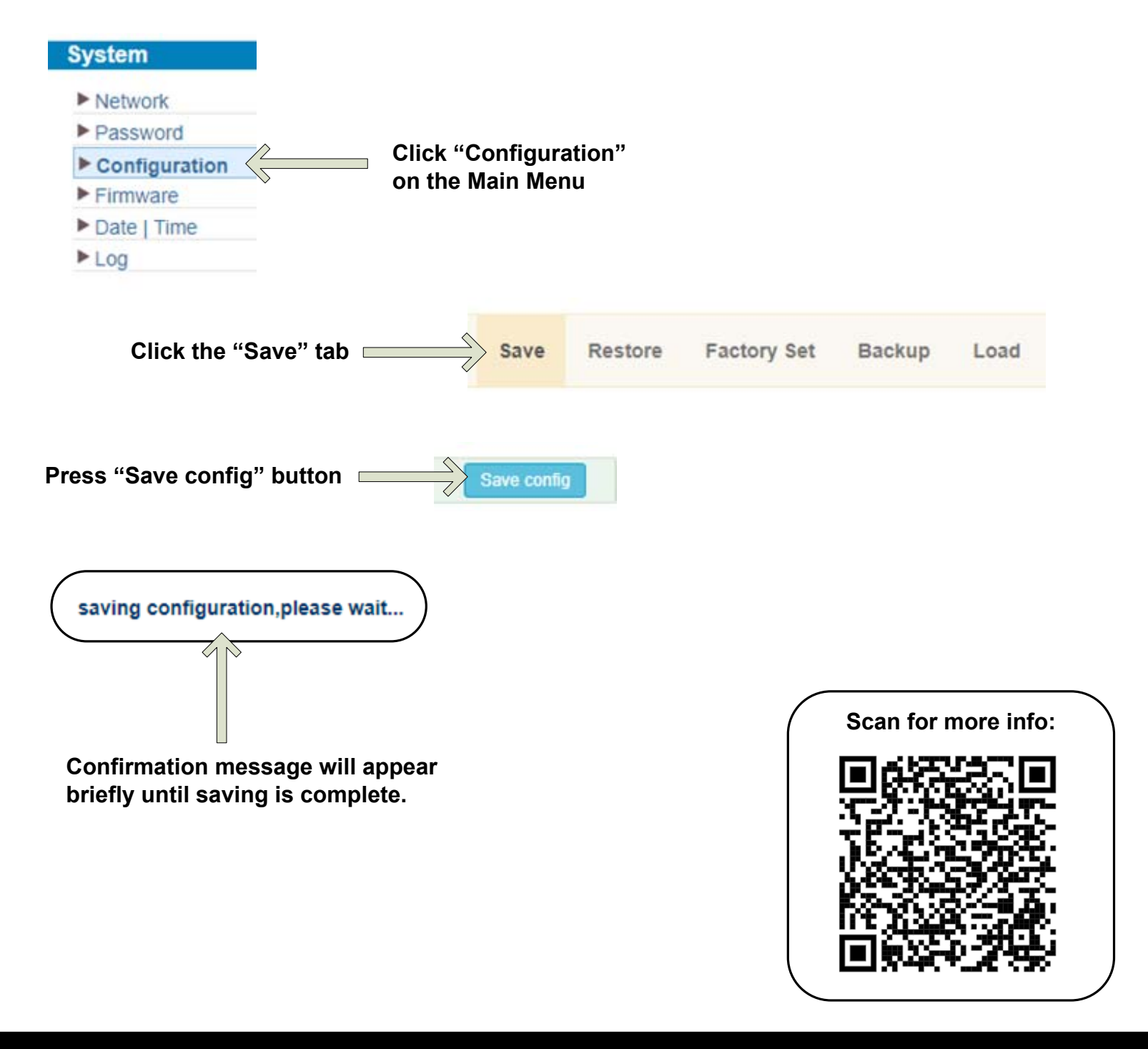

### <u>H-2HDMI-QAM-IPLL</u>

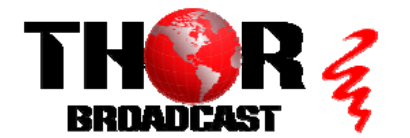

https://thorbroadcast.com

**Quick Setup Guide**